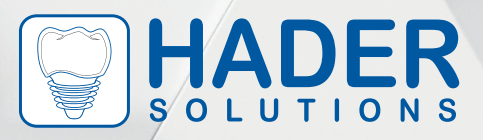

## Digital Library

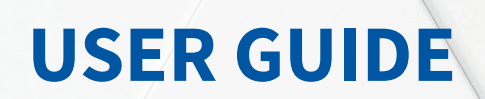

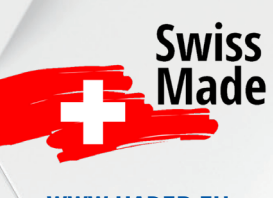

WWW.HADER.EU

DIGITAL\_LIBRARY\_USER\_GUIDE\_V-1.0\_EN

### INTRODUCING THE HADER DIGITAL LIBRARY: YOUR GATEWAY TO CUTTING-EDGE DENTISTRY

At Hader Solutions, we understand that the dental industry is evolving rapidly. Digital dentistry is the way of the future, and we are committed to helping dental professionals stay ahead of the curve. That's why we proudly present our revolutionary Hader Digital Library, a game-changer in the world of dental attachments.

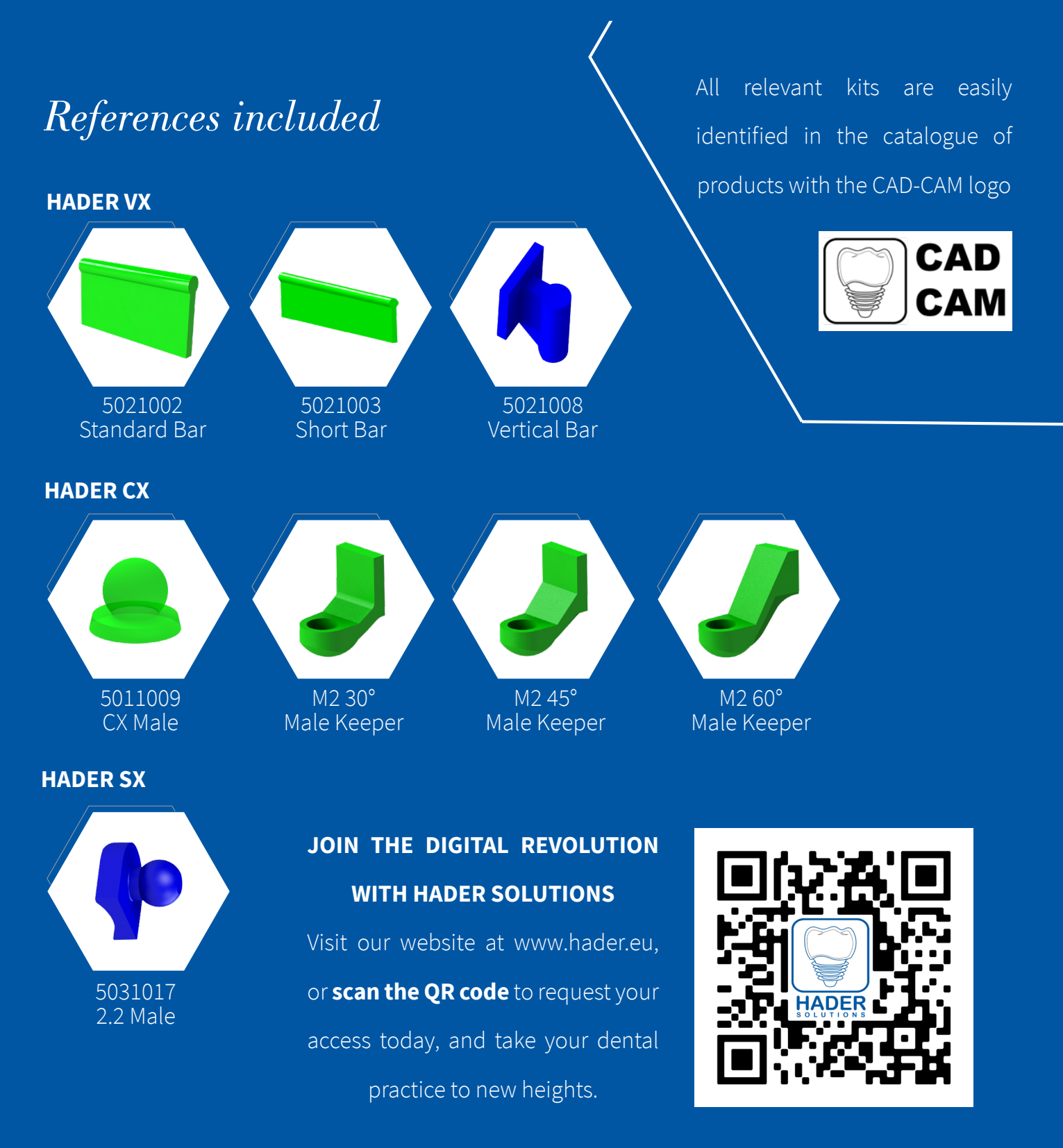

WELCOME TO THE FUTURE OF DENTAL ATTACHMENTS. WELCOME TO HADER.

### Setup Instructions

# DIGITAL LIBRARY Please fill the form to receive the digital library Laced Solutions Digital Library Lined: Liced Digital Library Street Street ddress Lip or postal country Email Nessage

Fill in the form in our website to receive the Digital Library by email. Available for:

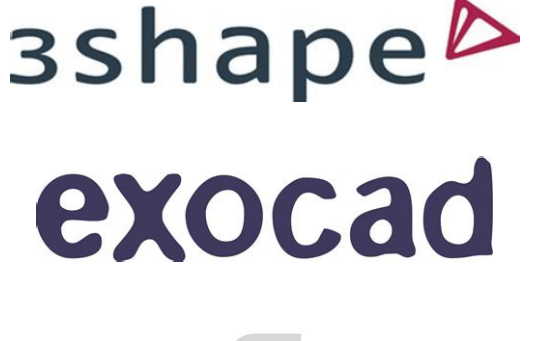

dental wings

Save the library to a location on your PC or laptop that can be easily accessed by the user.

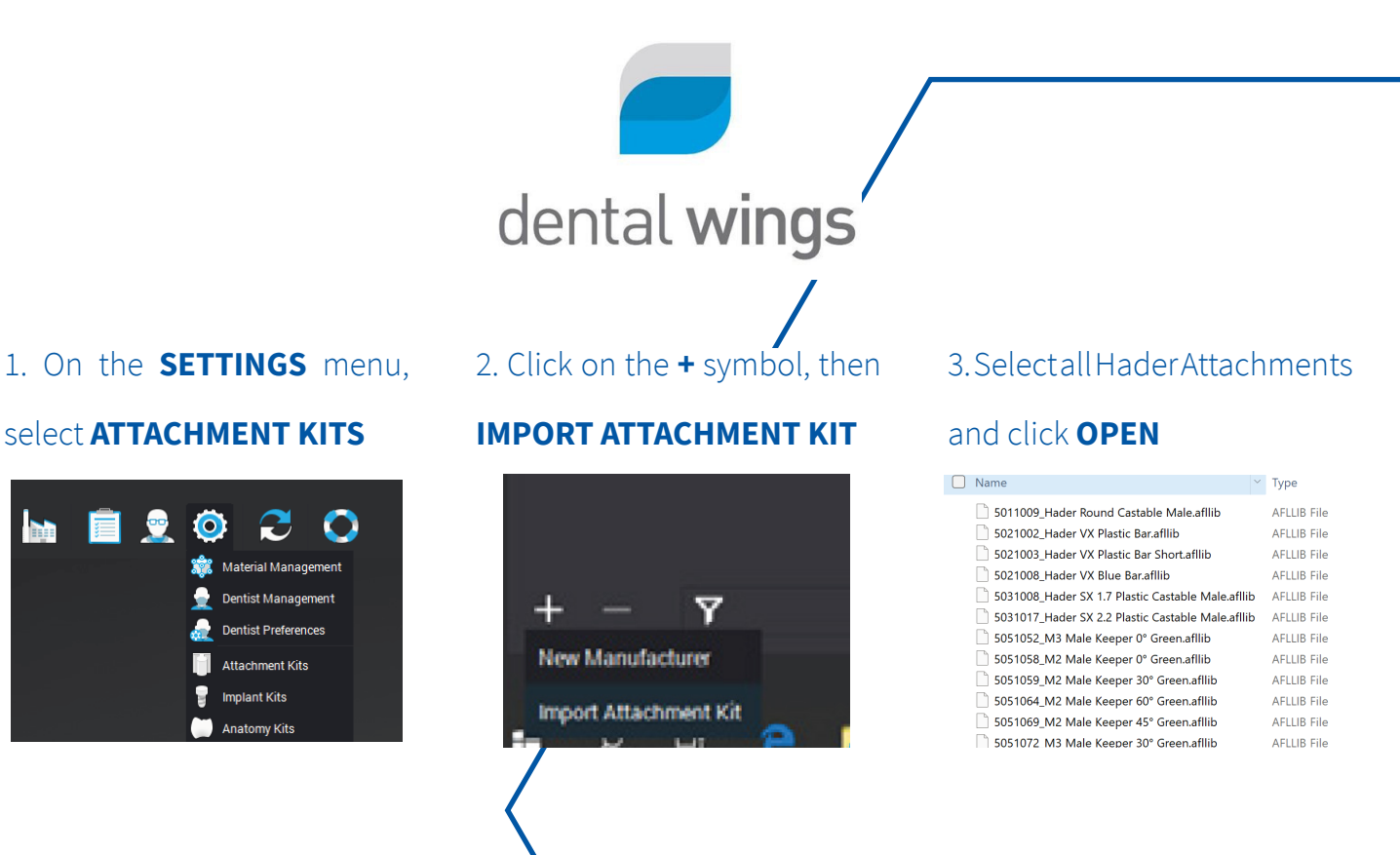

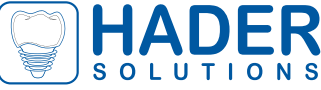

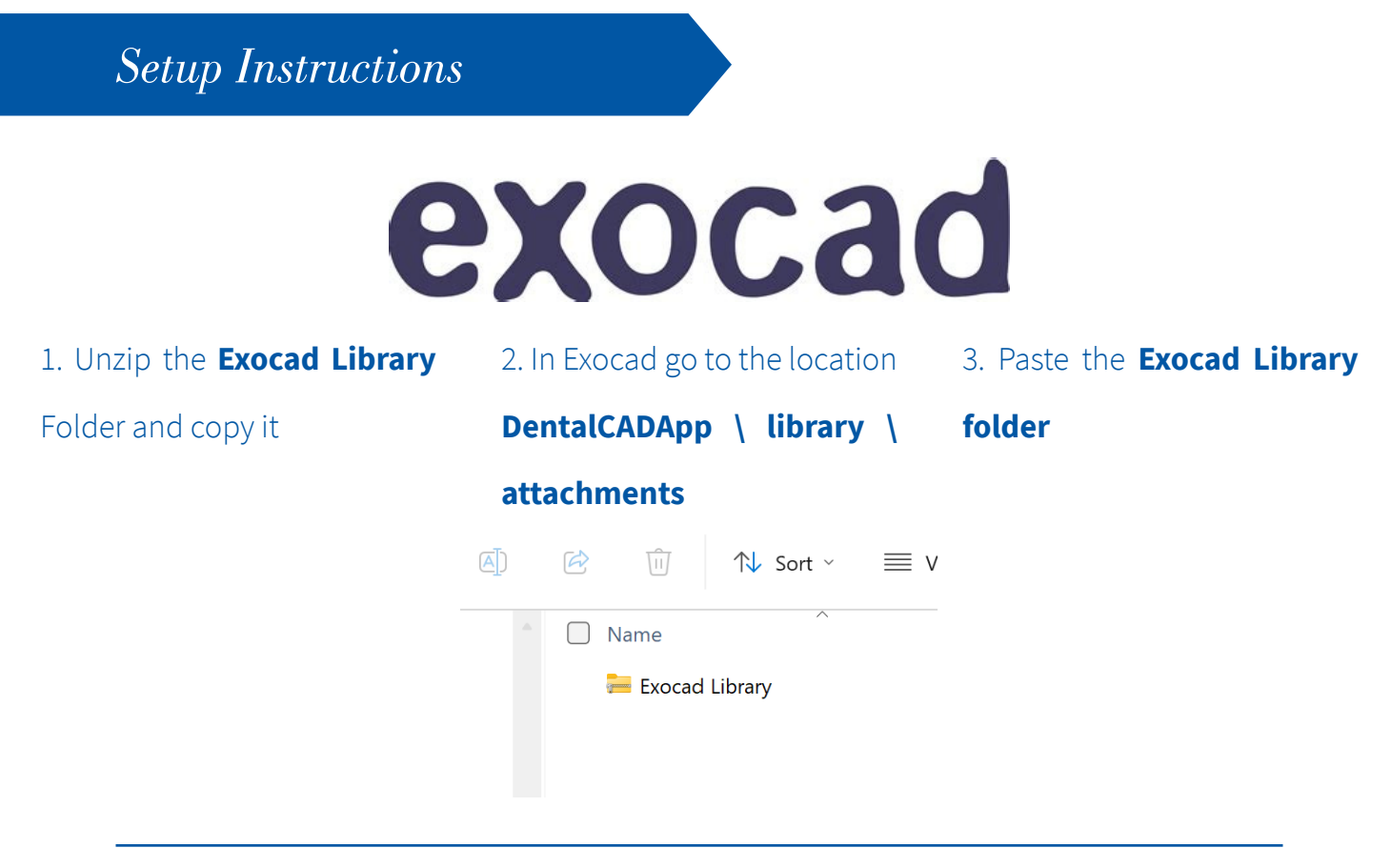

# зshаре

### 1. Open the **3Shape Dental System**

### 2. Select "Import/Export", under tools

### **Control Panel**

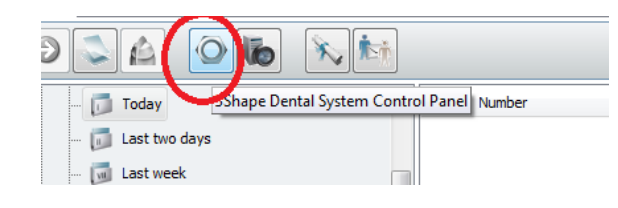

Tools Subscription Management (Dongle) <u>Import/Export</u> Download earner Training Center 3Shape Communicate

### 3. Select "Import Materials"

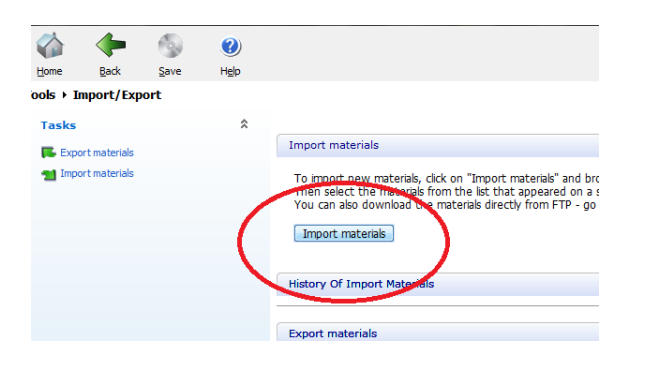

### 4. Select Hader.dme file and click "Import"

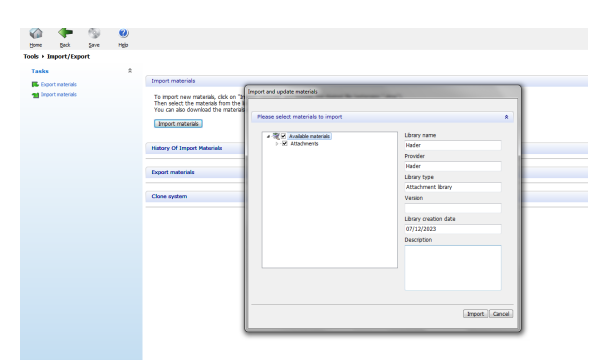

Hader Solutions & Distribution LTD Unit 9, 70 Applewood Main St Swords - Ireland +353 1 807 9320 www.hader.eu